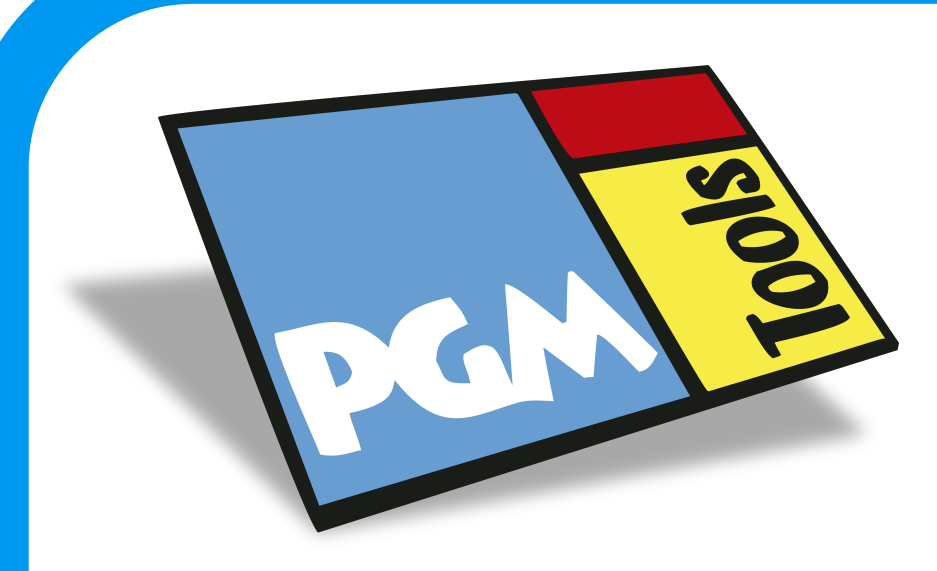

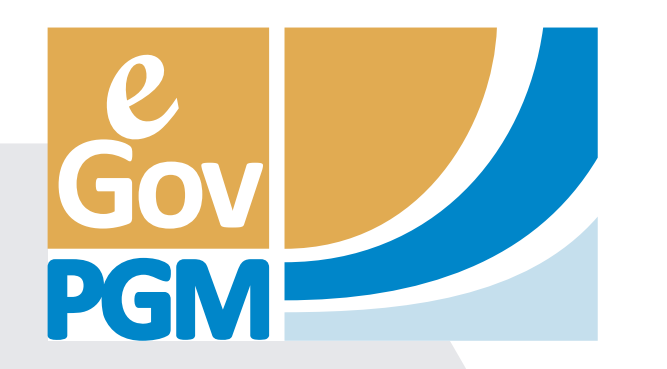

simple

rápido

sustentable

## Te proponemos dar un *gran paso* para el cuidado del *medio ambiente*

## Adherite a la BOLETA DIGITAL Ahora podrás recibir las boletas directamente en tu email.

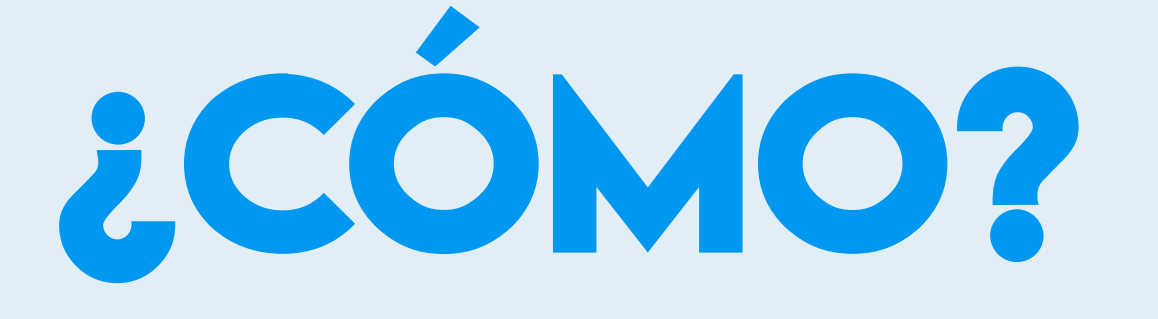

- Ingresá al sitio web de la Municipalidad. Seleccioná la opción "Sistema de Gobierno Electrónico". Hace click en "Adhesión a Dirección Fiscal Electrónica". Ingresá los datos de la cuenta a adherir. Ingresá las *respuestas* en los campos correspondientes.
- Ingresá tu *e-mail* (Dirección Fiscal Electrónica). El sistema encontrará cuentas relacionadas al contribuyente, selecciona aquellas a las que desees adherir.

Chequeá tu e-mail y *confirmá la adhesión* a la Boleta Digi-tal. El link de confirmación estará disponible por 72hs. de iniciado el proceso de registro, una vez superado el plazo, la solicitud de adhesión caducará.

Luego de la confirmación a la suscripción de la Boleta Di-gital, te llegará un e-mail informando tu adhesión a la misma.

Se parte del cambio más árboles menos papel